FAX:0755-88850515

## 使用说明书

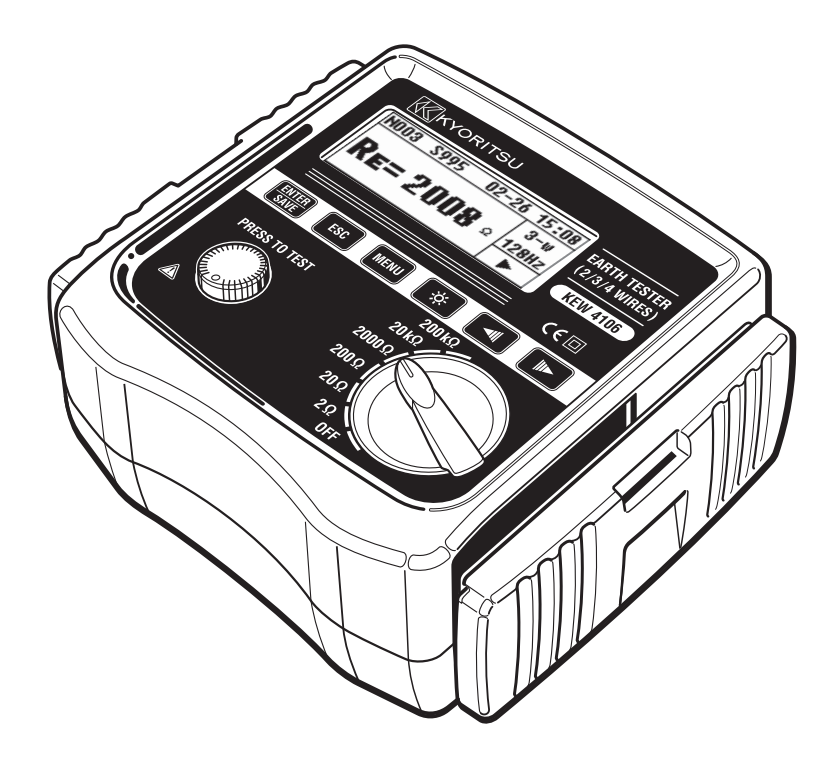

## 接地电阻·土壤电阻率测试仪

# **KEW 4106**

## ₭ 共立電気計器株式会社

中国代理:深圳市朗普电子科技有限公司 www.17Lp.com Email:Lp@df17.com

TEL:0755-88851600 FAX:0755-88850515

中国代理:深圳市朗普电子科技有限公司 TEL:0755-88851600 www.17Lp.com Email:Lp@df17.com FAX:0755-88850515

FAX:0755-88850515

## 目 录

- 1. 使用安全事项
- 2. 盒盖的收纳方法
  - 2-1 盒盖的取出方法
  - 2-2 盒盖的收纳方法
- 3. 特 点
- 4. 规 格
- 5. 各部分名称
- 6. 显示画面的标志和信息
- 7. 测试原理
  - 7-1 接地电阻的测量原理
  - 7-2 土壤电阻率(ρ)的测试原理
- 8. 测试前
  - 8-1 确认电池电压
  - 8-2 设 定
    - 8-2-1 设定项目一览
    - 8-2-2 测试方式(线数)的设定
    - 8-2-3 测试频率的设定
    - 8-2-4 测试位置号码的设定
    - 8-2-5 测试土壤电阻率(ρ)时的辅助接地棒间隔的设定
    - 8-2-6 年月日时间的设定
    - 8-2-7 测试线的剩余电阻 (Rk) 的设定
  - 8-3 背光灯
  - 8-4 自动关机
  - 8-5 串联干涉电压(地电压)测试功能
  - 8-6 辅助接地电阻测试功能
  - 8-7 接地测试线 / 简易测试探棒的连接

中国代理:深圳市朗普电子科技有限公司 TE www.17Lp.com Email:Lp@df17.com FA

TEL:0755-88851600 FAX:0755-88850515

FAX:0755-88850515

- 9. 测试方法
  - 9-1 接地电阻的测试
    - 9-1-1 精密测试(3线)
    - 9-1-2 精密测试(4线)
    - 9-1-3 简易测试 (2线)
  - 9-2 土壤电阻率 (ρ) 的测试
- 10. 测试结果的保存和杳看
  - 10-1 数据保存
  - 10-2 保存数据的查看
  - 10-3 保存数据的删除
    - 10-3-1 单个数据的删除
    - 10-3-2 全部数据的删除
  - 10-4 保存数据传送至PC
- 11. 电池与保险丝的更换
  - 11-1 电池更换
  - 11-2 保险丝更换
- 12. 肩带的使用
- 13. 送修前确认

## 1. 使用安全事项

〇仪器按IEC 61010:电子测量装置安全规格的标准进行设计、制造并检查合格 后以最佳状态出厂。

使用说明书中记载了避免使用者人身危险的事项及不损伤仪器且能保持长期良好使用状态的各项事宜,使用前请仔细阅读。

## ▲ 警告

- ●使用前,请务必仔细阅读本使用说明书。
- ●请将本书随身保管,以便需要时查阅。
- ●请遵守使用说明书中指定的仪器使用方法。
- ●理解并遵守本书的安全指示中的内容。 必须严格遵守以上指示。 若不遵守指示,可能会导致受伤和事故。

○仪器上的 ▲ 标志表示为了使用安全,必须阅读使用说明书。○本 ▲ 标志分为以下3种,请注意其不同内容。

**△危险**:表示若无视此标志进行错误操作,造成死亡或重伤的危险性很高。 **△警告**:表示若无视此标志进行错误操作,可能造成死亡或重伤。

**△注意**:表示若无视此标志进行错误操作,可能造成死亡或重伤及仪器等物品的损伤。

## ▲ 危险

●请勿在对地电压AC/DC300V以上回路中使用仪器。

●请勿在易燃气体处测量,可能会由于火花引起爆炸。

- 仪器或手潮湿时请勿使用。
- ●简易测量时请注意切勿造成测试线的金属头与电源线的短路。可能会导致人 身事故。
- ●测试时, 输入请勿超过测试范围。
- ●测试线连接时请勿按测试键。
- ●测试中请勿打开电池盖。

中国代理:深圳市朗普电子科技有限公司 www.17Lp.com Email:Lp@df17.com

## ▲ 藝告

- ●使用中, 若本体或测试线发生龟裂或金属部分暴露时请立即停止测试。
- ●被测物与测试线连接时请勿切换量程。
- ●请勿擅自对仪器进行分解、改造、更换代用部件。 需要修理或调整时, 请与本公司或销售店联系。
- ●仪器潮湿时, 请勿进行电池更换。
- ●使用测试线时,请将插头完全插入。
- ●打开电池盖更换电池时请将量程开关设置为OFF。

## ▲ 注意

- ●测试前, 请确认量程开关设置在适当位置。
- ●使用后请将量程开关设置为0FF,并取下测试线。
  - 长期不使用时, 请取出电池保管。
- ●请勿将仪器放置于高温潮湿、多露水的场所及阳光直射处。
- ●请勿使用研磨剂或溶剂清洁仪器,请使用中性洗涤剂或水的抹布清洁。
- ●仪器潮湿时请干燥后保管。
- ●为确保安全性,请在温度范围-10℃~50℃、高度2000m以内场所中使用。

## 安全标志

| CAT. IV  | 从接入线到电力计及一次过电流保护装置(配电盘)的电路     |
|----------|--------------------------------|
| CAT. III | 直接从配电盘获取电力的设备的一次回路及从分支部分到插座的电路 |
|          | 双重绝缘或强化绝缘保护的设备                 |
|          | 为保护人体及设备,必须参照使用说明书             |

仪器符合CAT.III300V / CAT.IV150V。关于测试种类(过电压种类)的安全规格 IEC61010中,测试仪器使用场所的安全等级按测试种类进行规定,分类为以下的 CAT. I  $\sim$  CAT. IV. 此数值越大,表示电气环境的过渡性脉冲越大。符合CAT. III 设计的测试仪器比符合CAT. II设计的仪器的耐脉冲性能更高。

- CAT. I 从插座经由变压器等的2次回路的电路
- CAT. II 通过电源线连接插座的设备的一次回路的电路
- CAT.III 参考上表
- CAT. IV 参考上表

中国代理:深圳市朗普电子科技有限公司 TEL:0755-88851600 www.17Lp.com Email:Lp@df17.com FAX:0755-88850515

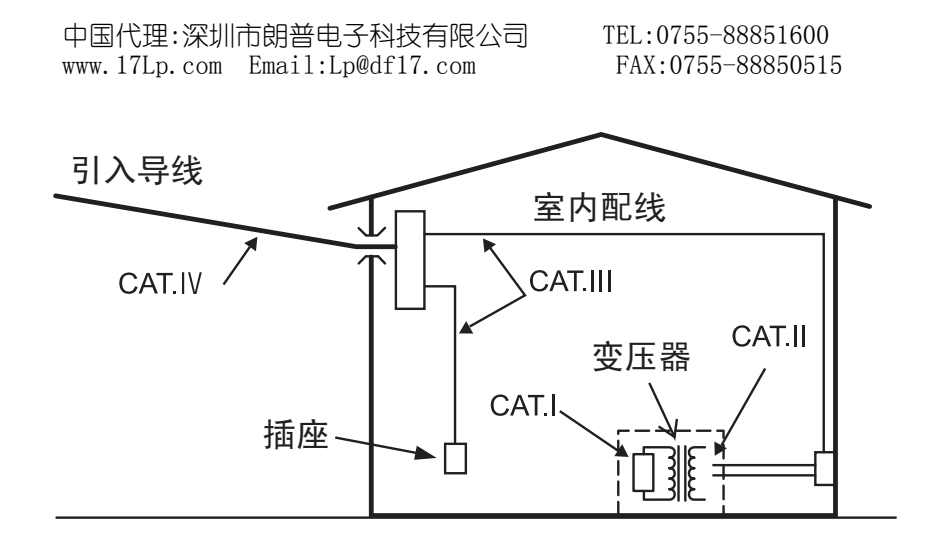

FAX:0755-88850515

## 2. 盒盖的收纳方法

仪器配备了保护其本体不受外部冲击及污垢的专用仪器盒。 盒盖可与本体分离。测试时可收纳入仪器本体背面。

## 2-1 盒盖的取出方法

如图1., 手握盒盖, 沿箭头 方向拉出。

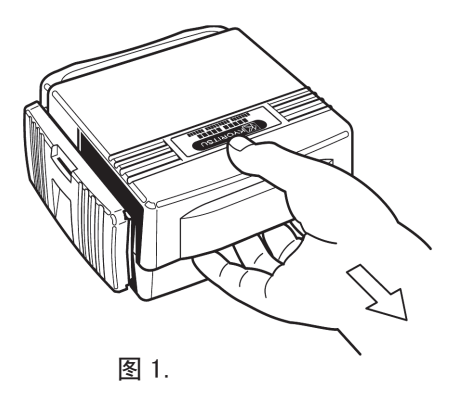

2-2 盒盖的收纳方法

55650 图 2.

如图2.,插入仪器本体背面 收纳。

> 中国代理:深圳市朗普电子科技有限公司 TEL:0755-88851600 www.17Lp.com Email:Lp@df17.com

FAX:0755-88850515

## 3. 特 点

KEW 4106是微处理器控制的2线、3线、4线式接地电阻测试及土壤电阻率(ρ) 演算的数字式接地电阻/土壤电阻率测试仪。

输出电压约10Vrms以下,可测试包括农业设备的配电线、室内配线、电气机械器具等的接地电阻。

●设计符合安全规格。

- IEC 61010-1 (CAT. III 300V、CAT. IV 150V 污染度2)
- IEC 61010-031 (手持探棒要求事项)
- IEC 61557-1, 5(接地电阻计)
- JIS C 1304(接地电阻计)

●导入FFT(快速傅立叶变换)技术,可在干扰多的环境中稳定测量。

●192×64液晶显示。

●昏暗场所及夜间作业时便利的背光灯显示。

●测试信号频率切换功能

可在94 / 105 / 111 / 128Hz的4种测试信号频率中手动或自动切换。

●可去除测试线的剩余电阻Rk的设定功能

●电池检测功能

●串联干涉电压 / 频率测试功能

串联干涉电压(交流)存在时显示该电压值和频率。

●辅助接地电阻测试功能

测试并显示辅助接地电阻值。

●辅助接地电阻上限警告显示功能

由于辅助接地电阻高而可能无法正确测试时显示警告。

●自动关机功能

为避免由于电源未关闭等原因造成的电池消耗,约5分钟未操作测试键等则将自动关闭电源。

●存储功能

可保存800个测试结果。

●通信连接

保存的测试结果可通过附件的红外线通信适配器传送至电脑。

TEL:0755-88851600 FAX:0755-88850515

## 4. 规 格

●适用规格

| IEC | 61010-1    | 測定CAT. III 300V、CAT. IV 150V 污染度2 |
|-----|------------|-----------------------------------|
| IEC | 61010-031  | 手持型探棒规格                           |
| IEC | 61557-1, 5 | 接地电阻计                             |
| IEC | 61326-1    | EMC規格                             |
| IEC | 60529      | IP保护等级54                          |

●测试范围及容许差(温湿度 23±5℃ 45~75% RH)

| 功能                | 量程     | 分辨率                            | 测试范围                                       | 精确度                                      |     |
|-------------------|--------|--------------------------------|--------------------------------------------|------------------------------------------|-----|
|                   | 2 Ω    | 0.001 Ω                        | $0 \sim 2.099 \Omega$                      | $\pm 2\%$ rdg. $\pm 0.03 \Omega$         |     |
|                   | 20 Ω   | 0.01 Ω                         | $0{\sim}20.99\Omega$                       |                                          |     |
| 接地电阻              | 200 Ω  | 0.1Ω                           | $0{\sim}209.9\Omega$                       | 12-11                                    |     |
| (测试ρ时Rg)          | 2000 Ω | 1 Ω                            | $0 \sim 2099 \Omega$                       | $\pm 2\%$ rdg $\pm 5$ dgt                |     |
|                   | 20k Ω  | 10 Ω                           | $0{\sim}20.99$ k $\Omega$                  |                                          |     |
|                   | 200k Ω | 100 Ω                          | $0{\sim}209.9$ k $\Omega$                  |                                          |     |
| 辅助接地电阻<br>Rh , Rs |        |                                |                                            | Re+Rh+Rs的8%                              |     |
|                   | 2 Ω    |                                | $0{\sim}395.6\Omega\cdot m$                |                                          |     |
|                   | 20 Ω   |                                | $0{\sim}3956\Omega\cdot m$                 |                                          |     |
| 土壤电阻率             | 200 Ω  | 0.1Ω·m~<br>1Ω·m<br>自动量程<br>0~3 | $0.1 \Omega \cdot m \sim 1 \Omega \cdot m$ | $0\sim$ 39.56k $\Omega\cdot$ m           | 注2) |
| ρ                 | 2000 Ω |                                | $0\sim$ 395.6k $\Omega\cdot$ m             | $\rho = 2 \times \pi \times a \times Rg$ |     |
|                   | 20k Ω  |                                | 0~.1000k 0 m                               |                                          |     |
|                   | 200k Ω |                                | 0° ~ 1999K 52 ° III                        |                                          |     |
| 注3)<br>中联工业中国     | 2000   | 0.11                           | 0 - EQ OVerna                              | ±2%rdg.±2dgt<br>(50/60Hz)                |     |
| 中                 |        |                                | 0°~00.9v1ms                                | ±3%rdg.±2dgt.<br>(40~500Hz)              |     |
| 频率<br>Fst         | 自动量程   | 0.1Hz<br>1Hz                   | 40Hz~500Hz                                 | $\pm$ 1%rdg. $\pm$ 2dgt                  |     |

注1) 辅助接地电阻为100Ω、Rk修正后的数据。

注2)取决于Rg的测试值。辅助接地棒的间隔「a」为1.0~30.0m。

注3) 仪器不适用于商用电源的电压测试。

中国代理:深圳市朗普电子科技有限公司 www.17Lp.com Email:Lp@df17.com TEL:0755-88851600 FAX:0755-88850515

中国代理:深圳市朗普电子科技有限公司 TEL:0755-88851600 www.17Lp.com Email:Lp@df17.com FAX:0755-88850515 ●接地电阳测试方法 电压下降法 (使用探棒的电流和电压的测试) ●十壤电阳率(ρ)测试方法 4极法 ●输出特性 测试电压Um 最大约10Vrms 94Hz、105Hz、111Hz、128Hz 测试电流Im 最大约80mA 但Im × (Re+Rh) < Um ●串联干涉电压(地电压)测试方法 有效值整流(E-S端口间) ●存储数 800个 ●通信连接 Model 8212USB 红外线通信适配器 ●显示 192×64模拟液晶显示 显示背光灯 接 地 电 阳:最大209.9kΩ 土壤电阻率: 1999kΩ·m 串联干涉电压:最大50.9V ●电池电压警告 电池标志显示 ●连续测试次数 2Ω量程中,以1Ω负荷,每30秒1次测试,可反复进行 400次以上(使用干电池时) 显示"OL" ●输入招讨显示 ●自动关机功能 按键操作后约5分钟进入自动关机状态 ●使用环境条件 室内, 室外使用(不能完全防水) 高度2000m以下 ●适用范围 包括了农业设备的配电线、室内配线、电气机械器具等 的接地电阻和土壤电阻率 (ρ)的测试 ●精确度保证温湿度范围 23℃ ±5℃ 相对湿度85%以下 (无结露) -10℃~50℃ 相对湿度75%以下 (无结露) ●使用温湿度范围 ※ 0℃以下的低温使用中不能使用附件的测试线。 - 20℃~60℃ 相对湿度75%以下 (无结露) ●保存温湿度范围 ●讨负荷保护 E-S(P)、E-H(C)各端口间 AC280V / 10秒 ●耐电压 电气回路与外箱间 AC3540V(50/60Hz) / 5秒 电气回路与外箱间 50MΩ以上/DC1000V ●绝缘电阻 ●外形尺寸 167 (L) ×185 (W) ×89 (D) mm ●重量 约900g(包括电池) ●电源 DC12V: 干电池(R6P)×8

※ 0℃以下低温中使用时建议使用低温规格的碱性干电池。

| 中国代理:深圳      | 市朗普电子科技有限公司       | TEL:0755-88851600 |
|--------------|-------------------|-------------------|
| www.17Lp.com | Email:Lp@df17.com | FAX:0755-88850515 |

●工作误差

工作误差(B)为额定工作条件内所得的误差,使用机器 的固有误差(A) 与变动误差(En)计算得出。

$$B = \pm (|A| + 1.15\sqrt{E_2^2 + E_3^2 + E_4^2 + E_5^2})$$

A : 固有误差

- E2: 电源电压变化造成的变动
- E3:温度变化造成的变动
- E4: 串联干涉电压的变化造成的变动
- E5: 辅助接地电极电阻的变化造成的变动

●最大工作误差维持范围

维持最大工作误差(±30%)的测试范围和条件

 $2\Omega$ 量程.....0.5 $\Omega \sim 2.099\Omega$  $20\Omega$ 量程.....2 $\Omega \sim 20.99\Omega$  $200 \Omega$  量程.....  $20 \Omega \sim 209.9 \Omega$  $2000 \Omega$  量程.....  $200 \Omega \sim 2099 \Omega$  $20k \Omega$  量程.....  $2k \Omega \sim 20.99k \Omega$  $200k \Omega$  量程.....  $20k \Omega \sim 209.9k \Omega$ 电池更换标志点亮

电池电压的变化:

温度变化:  $-10^{\circ}C \sim 50^{\circ}C$ 

串联干涉电压: 16·2/3Hz、50Hz、60Hz、400Hz、及直流的3V

※ 但, 2Ω、20Ω量程不包括直流的串联干涉电压

辅助接地电极电阻: (500+Re×100)Ω或50kΩ以下的较小的数值

TEL:0755-88851600 FAX:0755-88850515

## 5. 各部分名称

## ●本体,插口

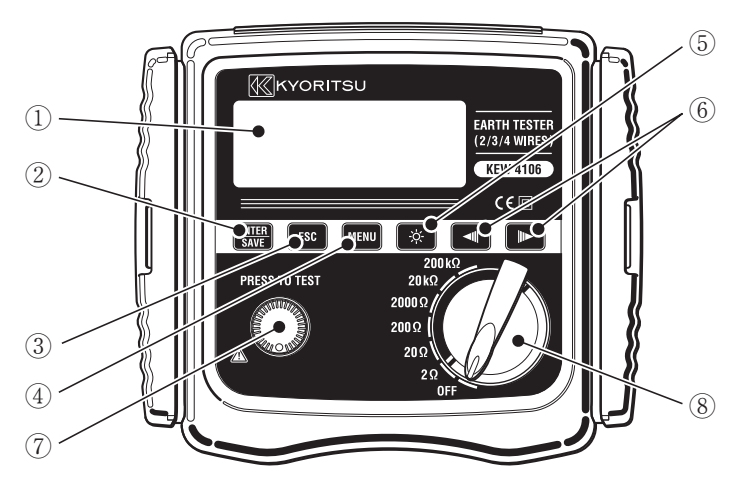

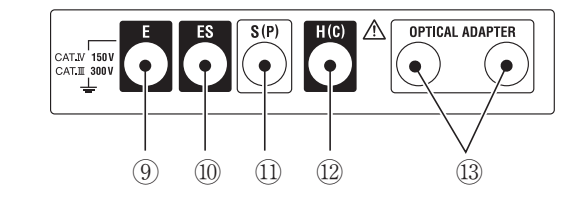

- (1)LCD
- (2)ENTER/SAVE键 ENTER
- ESC键 ESC (3)
- MENU键 MENU (4)
- (5) 背光灯 🔅
- 光标键 🔳 🕨 (6)
- (7)TEST
- 量程开关 (8)
- 接地端口 E (9)
- 接地端口的探棒用端口 ES (10)
- (1) 探棒用端口 S
- ① 电流用辅助接地端口 H
- 红外线通信用端口 (13)

中国代理:深圳市朗普电子科技有银公司 TEL:0755-88851600 www.17Lp.com Email:Lp@df17.com

FAX:0755-88850515

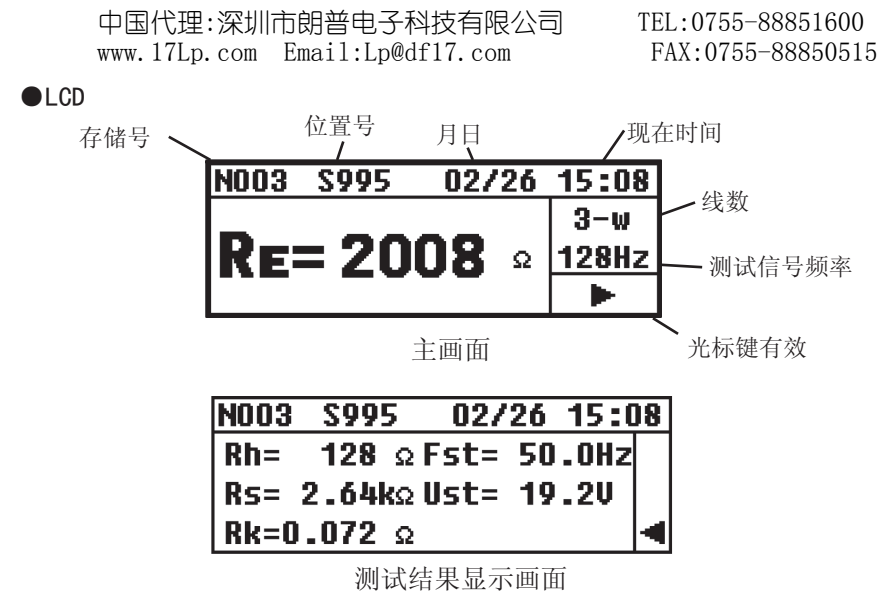

## ●附件

精密测试线MODEL7229 红40m.黄20m黑20m.绿20m

## ▲ 危险

●测试线不能连接有效值33V,峰值46.7V或直流70V以上电位。

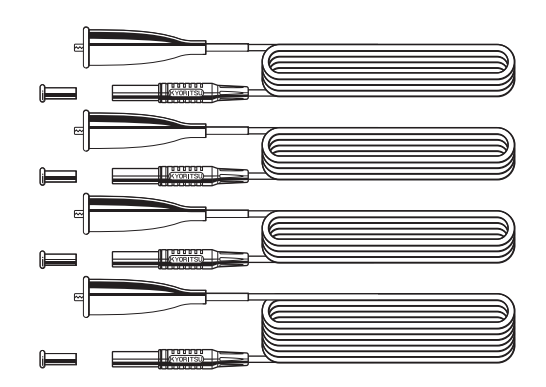

## 简易测试探棒 MODEL 7238

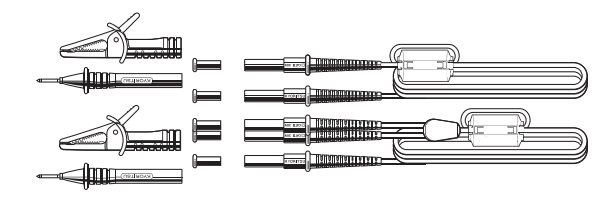

中国代理:深圳市朗普电子科技有限公司 TEL:0755-88851600 www.17Lp.com Email:Lp@df17.com FAX:0755-88850515

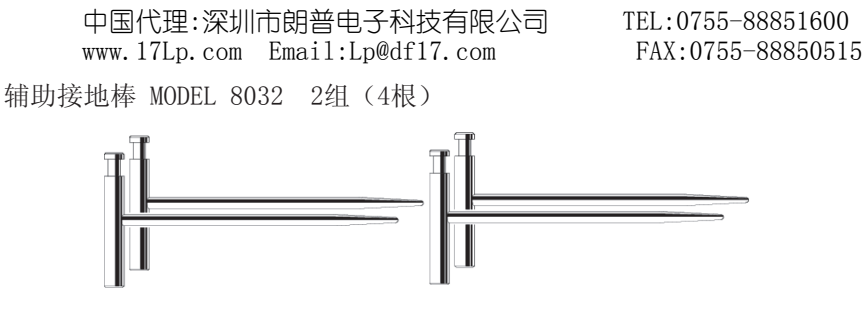

电线滚轴 MODEL 8200 4个(MODEL 7229用)

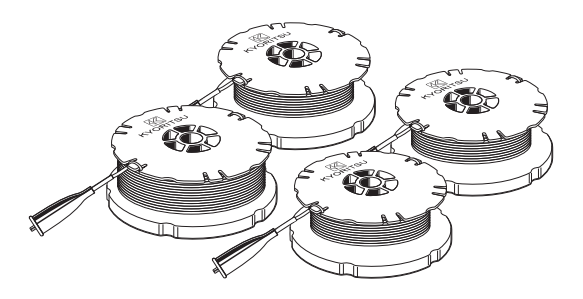

通信适配器 MODEL 8212USB 1组

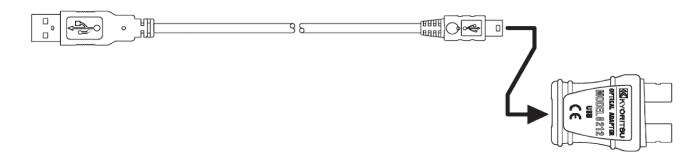

通信软件 KEW Report用CD-ROM 1张

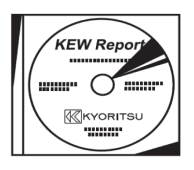

单三干电池(R6P)×8 肩带 1根

## 6. 显示画面的标志和信息

仪器在测试中需注意的地方及警告等均使用各种标志或信息显示。在此对标志和 信息详细说明。

| 标志,信息                            | 说明                                  |
|----------------------------------|-------------------------------------|
| <mark>(BATT</mark><br>Batt Error | 电池电压不足,请更换电池。                       |
| Measurin9                        | 测试中显示。                              |
| OL                               | 超过设定量程的测试范围。Ust时表示超过50V。            |
|                                  | 无法测试时显示。                            |
| Rk>limit                         | Rk值超过范围。2Ω量程中、2Ω、20Ω量程中超过<br>9Ω。    |
| Ran9e<=20                        | Rk在20Ω以下的量程中不能设定。                   |
| Only 2w/3w/4w                    | Rk仅在2线、3线、4线测试时设定。                  |
| Volta9e Hi9h <b>!</b> !          | Ust值20V以上。                          |
| <u>Rh&gt;limit</u><br>Rs>limit   | Rh、Rs值超过容许范围,可能影响测试值。               |
| No Saved data                    | 无保存数据。                              |
| Memory Full                      | 内存已满,无法继续保存。                        |
| Delete This Item?                | "删除数据?"的确认画面。                       |
| Delete All Items?                | "删除所有数据?"的确认画面。                     |
| Data Success Delete              | 所有数据成功删除。                           |
| NOO3/095                         | 数据查看画面。"N"是存储号,"095"表示有95个<br>保存数据。 |
| N003                             | 测试画面里,测试中数据保存于"N003"。               |
| S005                             | "S"是位置,可设定至999。                     |
| saved                            | 保存数据时显示。                            |

中国代理:深圳市朗普电子科技有限公司 www.17Lp.com Email:Lp@df17.com

TEL:0755-88851600 FAX:0755-88850515

TEL:0755-88851600 FAX:0755-88850515

## 7. 测试原理

#### 7-1 接地电阻的测试原理

仪器使用电压下降法测试接地电阻。电压下降法是指测试对象E(接地极)与H(C) (电流电极)间流动交流电流I,求E(接地极)和S(P)(电位电极)的电位差V、 接地电阻Rx的方法。(图3.)

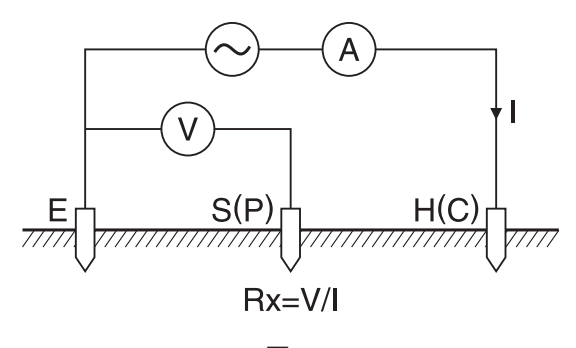

图 3.

#### 7-2 土壤电阻率(ρ)的测试原理

使用4极法,E(接地极)与H(C)电流电极间流动交流电流I,求S(P)电位电极与ES辅助接地电极间的电位差V。(图4.)

此电位差V除以交流电流I求得接地电阻Rg( $\Omega$ ),电极间隔为 a(m)时, $\rho = 2 \cdot \pi \cdot a \cdot Rg(\Omega \cdot m)$  求值。

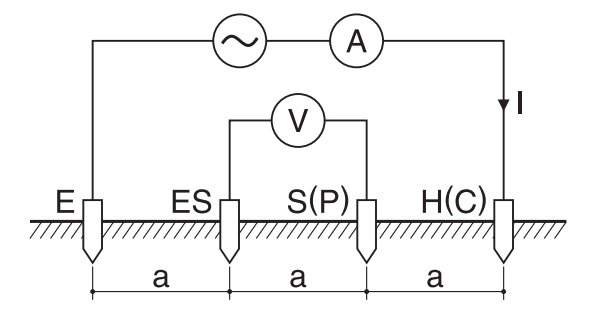

图 4.

中国代理:深圳市朗普电子科技有限公司 TEL:0755-88851600 www.17Lp.com Email:Lp@df17.com FAX:0755-88850515

TEL:0755-88851600 FAX:0755-88850515

## 8. 测试准备

## 8-1 电池电压确认

打开电源,确认显示屏上的电池更换标志" **BATT**"点亮。电池更换标志(图5) 点亮时,参考11. 电池与保险丝的更换方法,更换新电池。

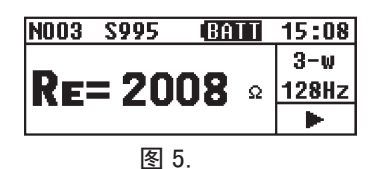

注意)电池更换标志点亮时按测试键也不能进行测试。测试中,若电池更换标志 点亮,立刻终止测试。

8-2 设定

8-2-1 设定项目一览

仪器在量程开关OFF以外位置时打开电源后,显示测试模式(图6.主画面)

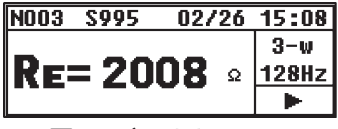

图 6. 主画面

测试开始前必须先设定测试条件。

并且,预先设定日期时间便于记录保存数据的测试时间。

设定时,按 MENU 键,进入SYSTEM\_MENU (图7.) 画面后移动光标选择CONFIG\_ SETTING,按 ∰ 键,进入CONFIG\_SETTING模式 (图8.)。

各设定完成后,从CONFIG\_SETTING模式返回测试模式时,按2次 ESC 键。

| SYSTEM_MENU 02/26 | 15:08 |
|-------------------|-------|
| Review Data       |       |
| Confi9 Settin9    |       |
|                   |       |

| CONFIG_SETTING |           |  |
|----------------|-----------|--|
| Wire(p)        | Freq(94)  |  |
| Site(111)      | Lh(14.5)  |  |
| Date/Time      | Rk(0.005) |  |

图 8.

中国代理:深圳市朗普电子科技有限公司 TEL:0755-88851600 www.17Lp.com Email:Lp@df17.com FAX:0755-88850515

FAX:0755-88850515

仪器可设定项目如下:

- ●Wire:测试方法(线数)
- ●Freq:测试频率
- ●Site: 位置号
- ●Lh: 土壤电阳率(ρ) 测试时的辅助接地棒间隔
- ●Date/Time: 年·月·日、时间(24小时制)
- ●Rk · 测试线的剩余电阳

## 8-2-2 测试方法(线数)的设定

测试方法可在2-wire (2线式)、3-wire (3线式)、4-wire (4线式)、ρ (十壤电 阳率)中选择。

CONFIG\_SETTING画面中,光标选择Wire,按 题题键,进入Wiring设定画面(图 9.)。

Wiring: *P*-wire 2-wire 3-wire 4-wire P 图 9.

光标选择测试方法,按 👯 键返回CONFIG SETTING画面(图10.),切换为选择 的测试方法。

|       | CONFIG_SETTING |           |  |
|-------|----------------|-----------|--|
|       | Wire(3)        | Freq(94)  |  |
| 图 10. | Site(111)      | Lh(14.5)  |  |
|       | Date/Time      | Rk(0.005) |  |

#### 8-2-3 测试频率的设定

为了将串联干涉电压(地电压)的影响尽可能减少到最小,测试信号频率可在4 个频率中使用手动或自动方法选择。可选择频率如下:

Auto 94Hz 105Hz 111Hz 128Hz 并且,选择Auto时仪器将自动选择最适当频率数输出。 CONFIG\_SETTING画面中,光标选择Freq,按 🚟 键,进入频率设定画面(图 11)。

> Frequence: 94Hz AUTO 94 105 111 128 图 11.

中国代理:深圳市朗普电子科技有限公司 TEL:0755-88851600 www.17Lp.com Email:Lp@df17.com FAX:0755-88850515

FAX:0755-88850515

光标选择需要的频率,按 👯 键返回CONFIG\_SETTING画面(图12.),切换为选 择的频率。

|       | CONFIG_SETTING |            |  |
|-------|----------------|------------|--|
|       | Wire(p)        | Freq(AUTO) |  |
|       | Site(111)      | Lh(14.5)   |  |
| 图 12. | Date/Time      | Rk(0.005)  |  |

#### 8-2-4 位置号的设定

可记录测试位置的编号。

CONFIG SETTING画面中,光标选择Site,按 熙熙 键,进入Site Number设定画 面(图13.)。

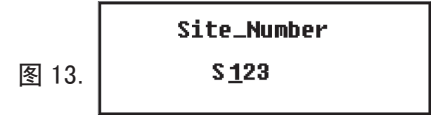

光标选择位数,按 题 键光标变化,可进行修正。(图14)

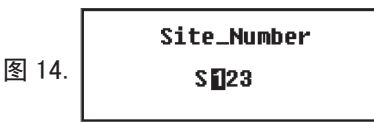

右光标 ▶ 增加数字, 左光标 ◀ 减少数字。

连续按光标键可加快变化速度。

出现需要的数字后按 🔛 键。光标键返回原来画面,同样方法设定下个位数。 设定完成后, ESC 键返回CONFIG SETTING画面(图15.),出现设定的位置号。

|       | CONFIG_SETTING |           |
|-------|----------------|-----------|
|       | Wire(p)        | Freq(94)  |
| 图 15. | Site(123)      | Lh(14.5)  |
|       | Date/Time      | Rk(0.005) |

注意)位置编号可设定000~999。

中国代理:深圳市朗普电子科技有限公司 TEL:0755-88851600 www.17Lp.com Email:Lp@df17.com FAX:0755-88850515

8-2-5 土壤电阻率(ρ)测试时的辅助接地棒间隔的设定
测试土壤电阻率(ρ)时,必须设定辅助接地棒间的距离。
设定顺序如下:

CONFIG\_SETTING画面中光标选择Lh,按 题题 键进入Length设定画面(图16.)。

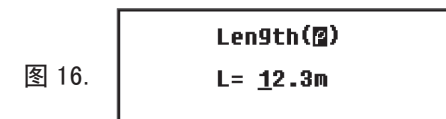

光标键选择设定的位数,按 🔛 键光标变化可进行修正。(图17.)

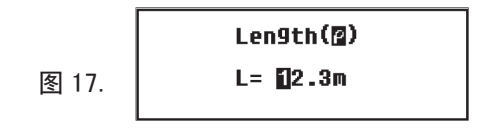

右光标键 ▶ 增加数字,左光标键 ◀ 减少。 连续按光标可加快变化,出现需要数字时,按 ₩ 键确认。 光标键返回原来画面,按同样方法设定下个位数。设定完成后,按 ☎ 键返回 CONFIG\_SETTING画面(图18.),显示设定的距离。

|       | CONFIG_SETTING |                 |  |
|-------|----------------|-----------------|--|
|       | Wire(p)        | Freq(94)        |  |
| 图 18. | Site(111)      | <b>E</b> (14.5) |  |
|       | Date/Time      | Rk(0.005)       |  |

- 注意)可设定距离为1.0~30.0m。设定画面中显示"39.9m",按 課題 键将变 成"30.0m"。
- 注意)附件的测试线7229可测试最大距离为20m。
- 8-2-6 年·月·日、时间的设定

仪器设计了可记录测试时间的时钟功能。

设定时钟后至少保证即使切断电源也不会消失,可根据需要随时进行调整。

时钟功能的设定顺序如下:

CONFIG SETTING画面中,光标选择Date/Time,按 熙熙 键,进入时间,日期设 定画面(图19.)。

Times 11:59:02 Date: 02/29/08 图 19.

(1) 时间设定

将光标定于Time,按 , 键, 进入时间设定画面(图20.)。

Time: 11:59:02 Date: 02/29/08 图 20.

将光标定于时:分:秒中需要调整的位置,按 题题 键进入调整画面(图21)。 时间显示为24小时制。

> Time: 🚹:59:02 Date: 02/29/08

右光标 ▶ 前进时间, 左光标 ◄ 后退时间。 持续按光标键,可加快变化。

图 21.

显示需要的数字时,按 🔛 键确认。光标键返回原来画面并移动至右侧位置, 按同样方法继续设定。

设定完成后按 **ESC** 键返回时间,日期设定画面(图22)。

Time: 11:59:02 Date: 02/29/08 图 22.

设定日期请进入(2)。

若完成设定,按 [sc] 键返回CONFIG SETTING画面,时钟启动。

中国代理:深圳市朗普电子科技有限公司 TEL:0755-88851600 www.17Lp.com Email:Lp@df17.com FAX:0755-88850515

FAX:0755-88850515

(2) 日期设定

日期显示为(月/日/年)。

将光标定于Date, 按 👯 键进入日期设定画面(图23)。

Time: 11:59:02 图 23. Date: 02/29/08

将光标定于月/日/年中需要设定的位置,按 题题 键进入调整画面(图24)。

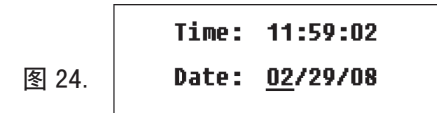

右光标键 ▶ 前进数字, 左光标键 ◀ 后退数字。

持续按光标键,可加速变化。

显示需要数字时,按 👯 键确认。光标键返回原来画面并移动至右侧,按相同 方法设定。

设定完成后,按 ESC 键,返回时间,日期设定画面(图25.)。

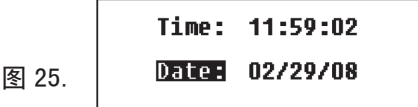

再次按 **ESC** 键, 返回CONFIG SETTING画面, 时钟启动。

注意)主画面中仅显示『时:分』,不显示『秒』。

注意)若设定的日、时在电源切断时数字乱跳,将消耗备用电池。发生此现象时 请与本公司或销售商联系。备用电池寿命约5年。

8-2-7 测试线剩余电阻(Rk)的设定

2·3·4线式的测试中,先保存测试线的剩余电阳(Rk),测试结果可减去此电阳后 显示。

Rk的设定顺序如下:

注)测试线的连接请参考各测试方法项目。

注) 电池更换标志  $\mathbf{RATT}$  或  $\mathbf{RATT}$  下  $\mathbf{FFFOF}$  标志点亮时不能设定Rk。

量程设定为2 $\Omega$ 或20 $\Omega$ 。

CONFIG SETTING画面中光标选择Rk, 按 题题 键进入Rk设定画面(图26.)。

此状态中按TEST键测试Rk。

此状态不保存Rk值。

测试Rk后,按 关键 键保存Rk值,返回CONFIG\_SETTING画面(图27.)。

|       | CONFIG_S  | ETTING    |
|-------|-----------|-----------|
|       | Wire(p)   | Freq(94)  |
|       | Site(111) | Lh(14.5)  |
| 图 27. | Date/Time | RE(0.005) |

切断电源Rk值不会消失。清除保存的Rk值时,在Rk设定画面(图28.)中选择 "Clear", 按 关键 键确认。Rk值清除为 "0.000Ω"。

Rk值清除后返回CONFIG SETTING画面(图29.)。

|      | CONFIG_SETTING |           |  |  |
|------|----------------|-----------|--|--|
|      | Wire(p)        | Freq(94)  |  |  |
| 图 29 | Site(111)      | Lh(14.5)  |  |  |
|      | Date/Time      | RR(0.000) |  |  |

TEL:0755-88851600 中国代理:深圳市朗普电子科技有限公司 www.17Lp.com Email:Lp@df17.com FAX:0755-88850515

FAX:0755-88850515

注)可保存Rk的最大值:  $2\Omega$ 量程中 $2\Omega$ ,  $20\Omega$ 量程中 $9\Omega$ 。

Rk 招讨以上上限值时显示图30.。

注)保险丝断线时也显示图30.。

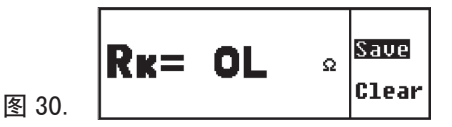

此时,按 👯 键显示图31.,表示无法保存。

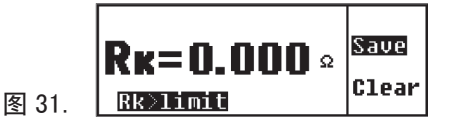

注)200Ω以上量程中,若要保存Rk值,将显示图32.,表示无法保存。但是,  $2\Omega$ 、20 $\Omega$ 量程中保存的Rk值在200 $\Omega$ 以上量程中仍有效。

32. 
$$\mathbf{R} = \mathbf{0} = \mathbf{0} = \mathbf{0}$$

注) Wire( $\rho$ )的测试中,若要保存Rk值,将显示图33.,表示无法保存。

8-3 背光灯

昏暗场所及夜间作业时,请使用LCD背光灯。

按 禁 键, 点灯30秒后自动熄灭。

冬

冬

中途若希望熄灯时,请再次按 ☆ 键。

#### 8-4 自动关机

为避免电池消耗,不进行TEST键等的操作时,约5分钟左右自动切断电源。若需 启动仪器,请将量程开关设定为OFF后再次调节至测试量程。

中国代理:深圳市朗普电子科技有限公司 TEL:0755-88851600 www.17Lp.com Email:Lp@df17.com FAX:0755-88850515

FAX:0755-88850515

## 8-5 串联干涉电压(地电压)测试功能

测试E-S端口间施加的串联干涉电压(地电压)的频率(Fst)与电压值(Ust)的功能。 Ust在20V以上时主画面显示"Voltage High!!"的警告。 Ust在超过50V时,测试结果显示画面中显示"Ust=OL V"。 接地电阻和十壤电阻率测试中自动进行测试,可在测试结果显示画面中确认。 注)不能测试直流的串联干涉电压。

## 8-6 辅助接地电阻测试功能

测试、显示辅助接地电阳(Rh、Rs)值的功能。

Rh、Rs值超过(500+Re×100) Ω或50kΩ时,显示 Rh》limit 或 Rs》limit 的警告。

Rh、Rs值超过50k  $\Omega$  时测试结果显示画面中显示 "Rh=OL  $\Omega$ " 或 "Rs=OL  $\Omega$ "。

接地电阳测试中自动进行测试,可在测试结果显示画面中确认。

注) Rh和Rs分别显示辅助接地极H(C)和S(P)的辅助接地电阻。

## 8-7 接地测试线,简易测试探棒的连接

接地测试线,简易测试探棒的分别完全插入对应的仪器插口。连接不好或接触不 良时可能造成测试值的误差。

## 注)若在未连接测试线时按TEST键,特别是200Ω以上量程中,显示屏可能出现 0L以外的数字,并非仪器故障。

## 9. 测试方法

▲ 危险

●接地电阻测试时,测试端口间请勿施加电压。

#### 9-1 接地电阻的测试

#### ▲ 注意

●请勿在测试线相互接触时进行测试,请将测试线各自分离后测试。

注)在电线杆等相互接触的多重接地系统中测试时,将接地电阻分别并联连接, 测试值会比单独接地的数值小。 多重接地的接地电阻中,测试对象的接地电阻设定为Rx,其他接地的接地电 阻设定为R1、R2、…Rn。

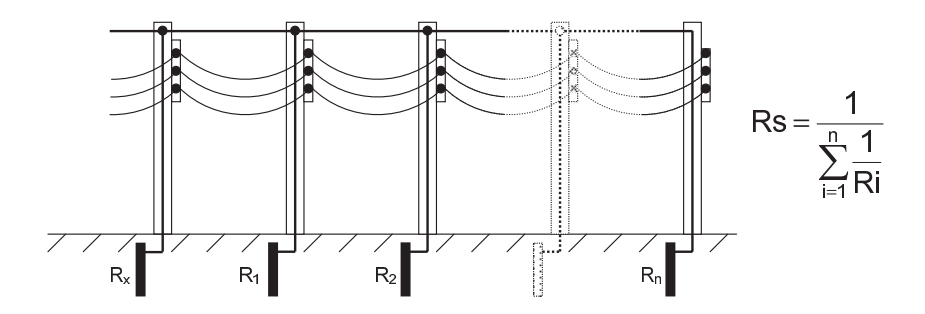

这些接地电阻中,R1、R2、…Rn全部假设为并联连接,可作为一个合成电阻。 R1、R2、…Rn的合成电阻设定为Rs。Rs是多个电阻并联连接而成的合成电阻,因此, 对于Rx来说非常小。测试Rx实际上就是测试合成电阻Rs,显示的测试值非常小。 此类多重接地的接地电阻测试中,请使用本公司的多重接地专用的数字式接地电 阻钳形表MODEL 4200。

FAX:0755-88850515

9-1-1 精密(3线式)测试 (使用接地测试线7229)

此方法是一般接地电阳的测试方法,接地电阳的测试结果不包括辅助接地电阳, 包括E端口用测试线的电阻。

使用端口:使用E、S(P)、H(C)端口。

测试线:分别对应E、S(P)、H(C)端口。

辅助接地棒:2根 分别连接S(P)、H(C)端口。

(1) 测试方法(线数)的设定

请参考"8-2-2 测试方法(线数)的设定"设定Wire(3)。

- (2) Rk的设定
  - ① 3根测试线(绿)(黄)(红)的插头分别对应仪器的插口完全插入。
  - ② 洗择2 $\Omega$ 或20 $\Omega$ 量程。
  - ③ 将3根测试线的鳄口夹互相咬合短路。
  - ④ 参考8-2-7 测试线剩余电阳(Rk)的设定,保存Rk值。
  - 注) 若3根测试线短路后仍显示 "Rk=0LΩ", 可能测试线或保险丝断线。

(3) 辅助接地棒的入地与配线

从被测接地体开始约5  $\sim$  10m的间隔,分别将S (P) 端口用辅助接地棒、H (C) 端口用辅助接地棒排成一直线后深深地打入大地,从仪器的E、S(P)、H(C) 端口开始将测试线(绿)(黄)(红)按被测接地体、辅助接地棒S(P)、辅助 接地棒H(C)的顺序连接。(图34.)

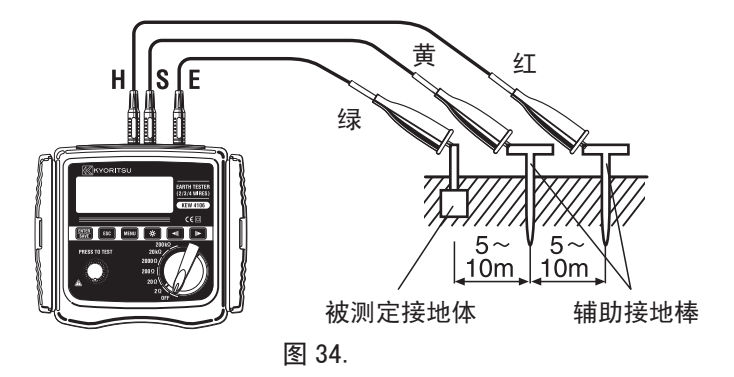

FAX:0755-88850515

(4) 接地电阻的测试

配线完成后, 选择任意量程, 按TEST键。

测试中,右上角显示 Measuring...。 测试完成后,显示屏出现接地电阳Re值。(图35.)

|          | N003 | S995 | 02/26        | 15:08 |
|----------|------|------|--------------|-------|
|          |      |      |              | 3-w   |
| 图 35.    | RE   | = 20 | 0 <b>8</b> 🛛 | 128Hz |
| <b>—</b> |      |      |              | ۲     |

按光标键 ▶ ,进入测试结果显示画面(图36.),可查看各种信息。

|       | N003 | S995          | 02/  | 26 | 15:0 | 18 |
|-------|------|---------------|------|----|------|----|
|       | Rh=  | <b>128</b> Ω  | Fst= | 50 | .OHz |    |
| 图 26  | Rs=  | 2.64kΩ        | Ust= | 19 | .20  |    |
| 图 30. | Rk=0 | <b>.072</b> Ω |      |    |      | ◄  |

按 🔄 键,返回主画面。

注)若辅助接地电阻过大,显示值可能产生误差。在水分多的场所中打入辅助接 地棒S(P)、H(C)时请慎重,务必使各连接部分完全接触。

若显示屏出现" Rh>limit " 或" Rs>limit " 的提示,则表示是测试 线的连接不良,或辅助接地电阻与接地电阻相比数值过大而可能导致无法正确测 试的警告。

若不得不在干燥或小石头多的场所及沙地中测试,请在辅助接地棒的入地部分 洒水,使其保持充分湿润。

混凝土上测试时,将辅助接地棒放平浸水或使用湿布等置于辅助接地棒上进行测 试。

## ▲ 危险

若出现图37. 所示"Voltage High!!"的警告,不能进行Re测试。E端口与S(P) 端口间施加了20V以上电压。

|       | N003 | S995   | 02/26         | 15:08 |
|-------|------|--------|---------------|-------|
|       | _    |        |               | 3-w   |
| 図 07  | IRE: |        | <b>-— k</b> Ω | 128Hz |
| 全 37. | Volt | a9e Hi | 9htt          | •     |

此时, 按 🕟 键, 显示图38.。

|       | N003 | S99 | 5 02/ | 26 | 15:0 | 8 |
|-------|------|-----|-------|----|------|---|
|       | Re=  |     | ΩFst= | 50 | .OHz |   |
| 图 38. | Rh=  |     | ΩUst= | OL | U    |   |
| -     | Rs=  |     | Ω     |    |      | ◄ |

特别是显示"Ust=OL V"时,表示Ust值超过50V。 将被测接地体使用中的机器电源切断,降低地电压后测试接地电阻。

## 9-1-2 精密(4线式)测试 (使用接地测试线7229)

此方式除了3线式的使用端口外也可使用ES端口,是接地电阻的测试结果中不包 含辅助接地电阻,也可删除E端口测试线的电阻,精密度更高的测试方法。 使用端口:使用E、ES、S(P)、H(C)端口。

测试线:分别对应E、ES、S(P)、H(C)端口,ES端口的测试线头部与被测接地体 的E端口测试线头部的相同部位连接。

辅助接地棒:2根

(1) 测试方式(线数)的设定

参考8-2-2 测试方式(线数)的设定,设定Wire(4)。

## (2) Rk的设定

4根测试线(绿)(黑)(黄)(红)的插头分别对应仪器的插口完全插入。

- ① 4根测试线(绿)(黑)(黄)(红)的插头分别对应仪器的插口完全插入。
- ② 选择2 $\Omega$ 或20 $\Omega$ 量程。
- ③ 4根测试线的鳄口夹互相咬合短路。
- ④ 参考8-2-7 测试线剩余电阻(Rk)的设定,保存Rk。

注)4根测试线短路后仍显示" $Rk=0L \quad \Omega$ "时,可能测试线或保险丝断线。

## (3) 辅助接地棒的入地与配线

从被测接地体开始约5~10m的间隔,分别将S(P)端口用辅助接地棒、H(C) 端口用辅助接地棒排成一直线后深深地打入大地,从仪器的E、S(P)、H(C)端 口开始将测试线(绿)(黄)(红)按被测接地体、辅助接地棒S(P)、辅助接地棒 H(C)的顺序连接。

ES端口的黑线与E端口的绿线连接相同被测接地体(图39.)

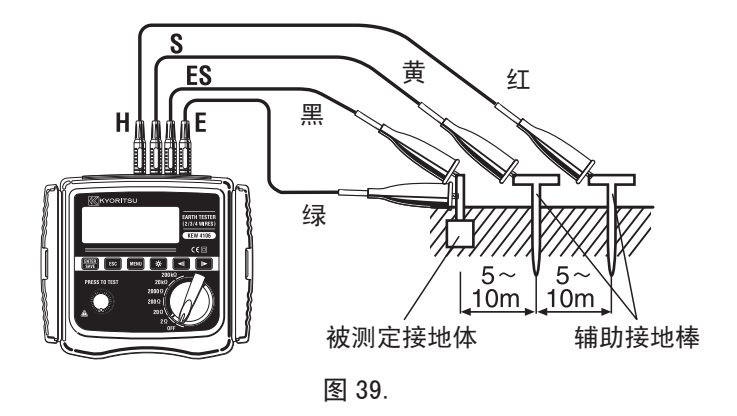

## (4) 接地电阻的测试

配线完成后选择任意量程,按TEST键。 显示屏显示接地电阳Re值。 操作与3线式相同。

注)若显示屏出现"**Rh≥limit**"或"**Rs≥limit**",表示辅助接地电阻 与接地电阻相比过大,可能无法正确测试的警告,请再次确认各测试线的连接。

9-1-3 简易(2线式)测试 (使用简易测试探棒 7238)

#### ▲ 危险

- 商用电源的电压测试请勿使用本仪器。本仪器的设计不符合商用电源电压测 试。
- ●使用附件的简易测试探棒,S(P)端口与H(C)端口短路后输入电阻将变小。设置漏电开关的回路中进行电压测试时漏电开关可能会启动。

此方式是未打入辅助接地棒时的简便测试方法。

利用已知最小接地电阻的接地极作为辅助接地极,按2端口法测试。可利用金属 水管等金属埋设物、商用电压的共同接地或大楼等A种接地极(避雷针)作为可 使用的接地极。

仪器附件中配备了适用于简易测试的简易测试探棒,可更换安全鳄口夹与扁平测 试探棒。

使用端口:使用E、S(P)、H(C)端口

测试线:E端口1根、S端口与H端口将简易测试探棒短路使用。

辅助接地棒:不使用。

(1) 测试方式(线数)的设定

参考8-2-2 测试方式(线数)的设定,设定Wire(2)。

- (2) Rk设定
  - 2根简易测试探棒(绿)(红)的头部安装安全鳄口夹。绿线的插头插入E端口,红线的2个插头分别插入S(P)、H(C)端口。
  - ②选择2Ω或20Ω量程。
  - ③ 2根鳄口夹互相短路。
  - ④ 参考8-2-7 测试线剩余电阻(Rk)的设定,保存Rk。
  - 注)测试探棒短路后仍显示" $Rk=OL \Omega$ "时,可能测试线或保险丝断线。

#### (3) 配线

请按图40. 配线。

注)不使用附件的简易测试探棒时,S(P)端口与H(C)端口必须短路。

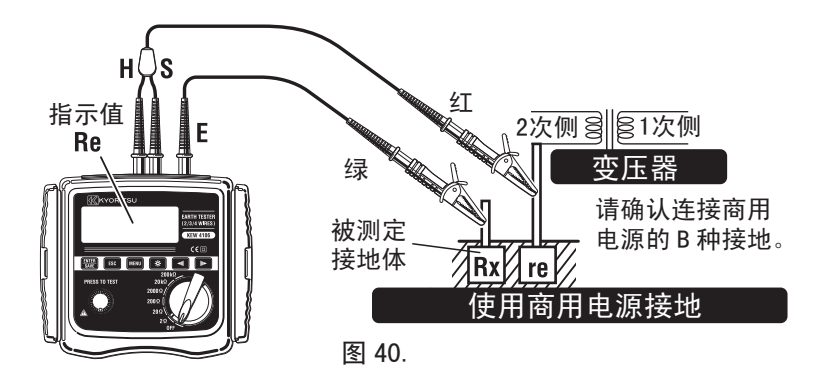

## (4) 接地电阻的测试

配线完成后尽量选择高电阻量程,按TEST键。显示屏出现接地电阻Re值。接地电 阳低时切换下一位量程。

## (5) 简易测试的电阻值

简易测试中使用2端口法,因此,连接S(P)端口的接地极的接地电阻值re与真 实接地电阻值Rx相加,显示Re值。

Re(显示值)=Rx + re

事先知道此re值时,显示值Re减去re可求取真实电阻值。

Rx(真实电阻值)=Re - re

注) Rk的设定中,不能删除re。

9-2 十壤电阻率(ρ)的测试

## ▲ 注意

●请勿在测试线互相接触时进行测试,请将测试线分离后测试。

事先设定好辅助接地棒间的距离,将4根辅助接地棒以相同间隔打入大地后测试 接地电阻, 仪器具有自动计算并显示土壤电阻率的功能。

FAX:0755-88850515

使用端口:E、ES、S(P)、H(C) 测试线:使用E、ES、S(P)、H(C)端口测试线。 辅助接地棒:4根

(1) 测试方式(线数)的设定 参考8-2-2 测试方式(线数)的设定,设定Wire( $\rho$ )。 注)测试十壤电阻率( $\rho$ )时,不能设定Rk。

#### (2) 辅助接地棒的入地与配线

将4根辅助接地棒以1~30m间隔成直线打入大地。

此时,入地深度请设定为各辅助接地棒间距离的5%以下。(例:辅助接地棒间距 离为5m时,入地深度为25cm。)入地过深时,十壤电阳率的测试值可能产生误差。 注) 使用附件的测试线7229可测试最大距离为20m。

## 注)附件的辅助接地棒的长度为20cm。

打入辅助接地棒,从仪器的E、ES、S(P)、H(C)端口开始按顺序分别将测试线(绿) (黑)(黄)(红)与辅助接地棒连接。(图41.)

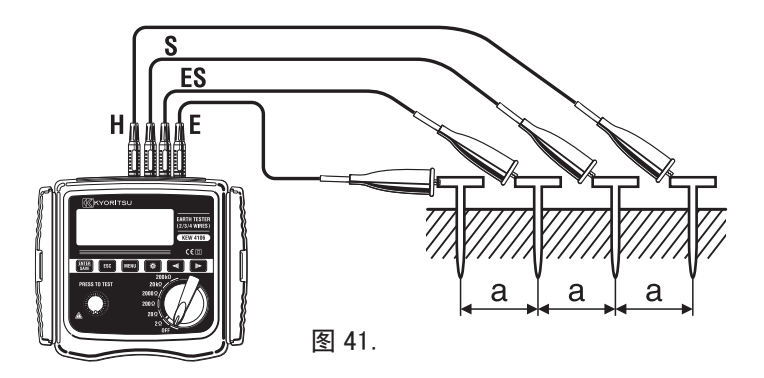

(3) 辅助接地棒的设定

8-2-5 参考"测试土壤电阻率(p)时的辅助接地棒间隔的设定",设定(2)中的 地桩距离。

FAX:0755-88850515

(4) 十壤电阻率(ρ)的测试

配线完成后选择任意量程,按TEST键。显示屏显示土壤电阳率(ρ)与ES – S端 口间的接地电阳Rg值。(图42.)

N003 S995 02/26 15:08 ρ-w P=369\_4 ∞ AUTO 图 42. R9= 5.88 Ω

此状态中按 🕟 键,显示图43.,可看见各种信息。

|       | N003 | \$99 | 5 02/2  | 6 15:0 | )8 |
|-------|------|------|---------|--------|----|
|       | R9=  | 5.88 | ΩFst=   | 0.OHz  |    |
|       | Rh=  | 204  | ΩUst=   | 0.0V   |    |
| 图 43. | Rs=  | 99   | ΩL= 10. | .Om    | ◄  |

按 🔄 键,返回主画面。

冬

显示图44.时,表示Rg值过大,请切换至上个量程再次测试。

|     | N003 | S995  | 02/26 | 15:08 |
|-----|------|-------|-------|-------|
|     | 0-   | 01    |       | P-W   |
|     |      | UL    | •     | 128Hz |
| 44. | R9=  | OL kΩ |       | ۲     |

- 注意)辅助接地棒的入地深度为各辅助接地棒间距离的5%以下。若深度过大,十 壤电阻率的测试值可能产生误差。
- 注)Rg值与该量程满刻度相比很小时,影响土壤电阻率(p)的精确度,使误差 增大。量程中的Rg与 $\rho$ 的差值大时使用适当的Rg量程再次测试。
- 注)若显示屏出现" Rh>limit "或" Rs>limit ",是表示辅助接地电 **阳与接地电阻相比过大,可能无法正确测试的警告,请再次确认各测试线的** 连接。

TEL:0755-88851600 FAX:0755-88850515

## 10. 测试结果的保存与查看

仪器可保存800个测试条件与测试结果。

使用附件的红外线通信适配器8212 USB与通信专用软件KEW Report,可将保存数据传送至PC。

#### 10-1 数据的保存方法

接地电阻测试完成后,按 500 键显示图45.。

|       | N003  | S995           | 02/26  | 15:08 |
|-------|-------|----------------|--------|-------|
|       | Re=1  | 05.7Ω          | Fst=   | 0.OHz |
|       | Rh=   | <b>128</b> Ω   | Ust=   | 0.0V  |
| 图 45. | Rs= : | <b>2.64k</b> Ω | 3-w/12 | 28Hz  |

此时,再次按 👯 键,显示图46.,保存测试值。

|       | N003  | S995           | 02/26  | 15:08 |
|-------|-------|----------------|--------|-------|
|       | Re=1  | <b>05.7</b> Ω  | Fst=   | 0.OHz |
|       | Rh=   | <b>128</b> Ω   | Ust=   | 0.0V  |
| 图 46. | Rs= : | <b>2.64k</b> Ω | 3-w/12 | saved |

## 按 ESC 键返回主画面。

注)此画面中按TEST键可继续进行测试。

注)电池更换标志点亮时不能保存数据。

冬

注)保存数据达800个时显示图47.。内存编号部分显示"Full",表示无法继续保存。

|            | Full       | S995  | 02/26 | 15:08        |
|------------|------------|-------|-------|--------------|
| <u>ک</u> ۲ | <b>P</b> = | OL    |       | ρ-ω<br>128Hz |
| 솔 47.      |            |       |       | 120112       |
|            | R9=        | UL KΩ |       |              |

若继续保存,将显示图48.,请按 **ESC** 键返回主画面。如需保存新数据,必须 删除旧数据后另存。保存数据的删除方法请参考10-3 保存数据的删除方法。

| 48. Back: Esc |  |
|---------------|--|

中国代理:深圳市朗普电子科技**有限**公司 TEL:0755-88851600 www.17Lp.com Email:Lp@df17.com FAX:0755-88850515

FAX:0755-88850515

10-2 保存数据的查看方法

查看保存数据顺序如下:

主画面中按 MENU 键,进入SYSTEM MENU画面(图49.)。

|       | SYSTEM_MENU | 02/26 | 15:08 |
|-------|-------------|-------|-------|
|       | Review Dat  | ta    |       |
| 图 49. | Config Set  | ttin9 |       |

光标键定于Review Data, 按 疑疑键为Review画面(图50.)。 显示测试存储编号、位置编号与日期。

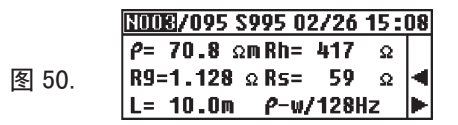

光标键 ▶ 使内存号 "NOOO" 前进一位, ◀ 键后退一位。持续按光标键 可快速前进。

到达保存数据最后一位时继续按光标键将从头开始循环。

注)无保存数据时显示图51.。

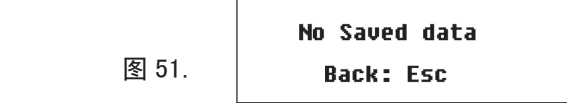

按 ESC 键返回主画面。

10-3 保存数据的删除方法

删除保存数据顺序如下:

10-3-1 单个数据的删除

Review画面(图52.)中,使用光标 ▼ 键,查阅需删除数据。

|       | NOIDE/095 S995 02/26 | 15: | 08 |
|-------|----------------------|-----|----|
|       | P= 70.8 ΩmRh= 417    | Ω   |    |
|       | R9=1.128 ΩRs= 59     | Ω   | ◄  |
| 图 52. | L= 10.0m P-w/128     | Iz  | ►  |

显示需删除数据时,按 题题 键。(图53.)

|       | NODE/095 S995 02/26 15:08      |
|-------|--------------------------------|
|       | P= 70.8 ΩmRh= 41 DelAll        |
| 图 53  | R9=1.128 ΩRs= 5 Delete         |
| 더 00. | L= 10.0m <i>P</i> -w/12 Cancel |

中国代理:深圳市朗普电子科技有限公司 TEL:0755-88851600 www.17Lp.com Email:Lp@df17.com FAX:0755-88850515 www.17Lp.com Email:Lp@df17.com FAX:0755-88850515 光标定于"Cancel",按 課題 键或 Esc 键后返回Review画面。 光标定于『Delete』,按 課題 键 (图54.)后进入确认画面 (图55.)。

中国代理:深圳市朗普电子科技有限公司 TEL:0755-88851600

[1008/095 S995 02/26 15:08 P= 70.8 ΩmRh= 41 DelAll R9=1.128 ΩR5= 5 Delete L= 10.0m P-w/12 Cancel 图 54.

| Delete    | This | Item?  |
|-----------|------|--------|
| Enter:Yes | 5    | Esc:No |

图 55.

图55.中,按 **ESC** 键不删除数据返回Review画面。

按 🔐 键, 删除数据, 返回Review画面后存储号前进一位。

注)删除

如删除中间的数据,保存数据数将减少,但各数据编号保持不变,则可能最 后的存储号比保存数据数大。(图56.)

下次保存数据时从已删除数据的空余存储号开始依次分配,但不会覆盖已存 数据。

|       | NODE/002 S995 02/26 1 | 5:0 | 08 |
|-------|-----------------------|-----|----|
|       | P= 70.8 ΩmRh= 417     | Ω   |    |
| 图 56  | R9=1.128 ΩRs= 59      | Ω   | ◄  |
| 图 JO. | L= 10.0m P-w/128Hz    | z   |    |

## 10-3-2 删除所有数据

查看(Review)画面中,按 歸時 键后使用光标键选择 "Del All", 影響 键确认。(图57.)

|       | NODE/095 : | S995 O2.      | /26         | i 15:08 |
|-------|------------|---------------|-------------|---------|
|       | P= 70.8 s  | 2m Rh= 4      | <b>₊1</b> [ | )elAll  |
| 图 57. | R9=1.128   | ΩRs=          | 5 1         | )elete  |
|       | L= 10.0m   | <b>ρ-w/</b> 1 | 120         | Cancel  |

显示图58.的确认画面。

Delete All Items? Enter:Yes Esc:No

中国代理:深圳市朗普电子科技**存**限公司 TEL:0755-88851600 www.17Lp.com Email:Lp@df17.com FAX:0755-88850515

图 58.

此时,若按 **ESC** 键,则不删除数据返回查看Review画面。 按 **ESEP** 键,删除所有数据,显示图59.。

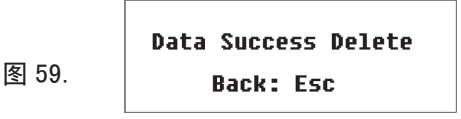

按 **ESC** 键返回系统菜单(SYSTEM\_MENU) 画面。再次按 **ESC** 键返回 主菜单,存储号显示 "N001"。

## 10-4 保存数据传送至PC

请按以下顺序将保存数据传送至PC。

请先安装"KEW Report"软件。

- (1) 8212 USB插入PC机USB端口。
- (2) 取下测试线后将8212 USB如图60. 所示插入。

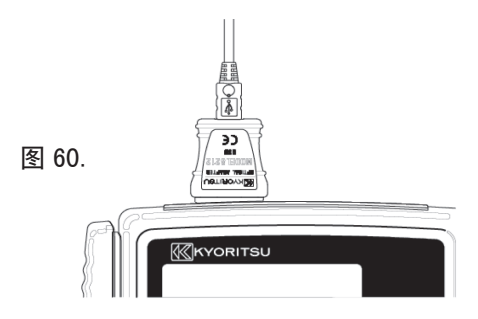

- (3) 接通仪器电源。此时,量程可设置任意位置。
- (4) 启动已安装的"KEW Report", 鼠标点击"Download"。保存数据即传送至 PC。

详情请参考8212 USB说明书及KEW Report帮助。

## 11. 电池与保险丝的更换方法

## ▲ 危险

●测试中不能更换电池。

更换保险丝时请使用相同型号产品。

## ▲ 警告

●为避免触电事故,更换电池时请取下测试线。更换后必须将电池盖拧上螺丝 后继续使用。

## ▲ 注意

●请勿將新旧电池混合使用。 安装时注意电池方向,必须按电池盒内标示的极性方向安装。 ●请按不同地区规则处理废弃电池。

## 11-1 更换电池

- (1) 量程切换开关设置为0FF, 从仪器上取下测试线。
- (2) 拧开仪器内侧的电池盖螺丝,取下盖子后更换电池。请更换所有8节电池。
- (3) 更换后合上电池盖, 拧紧螺丝。

## 11-2 更换保险丝

- (1) 量程切换开关设置为0FF, 从仪器上取下测试线。
- (2) 拧开仪器内侧的电池盖螺丝,取下盖子后更换保险丝(图61.)。请使用 F500mA / 600V Φ6.35×32mm保险丝。
- (3) 更换后合上电池盖, 拧紧螺丝。

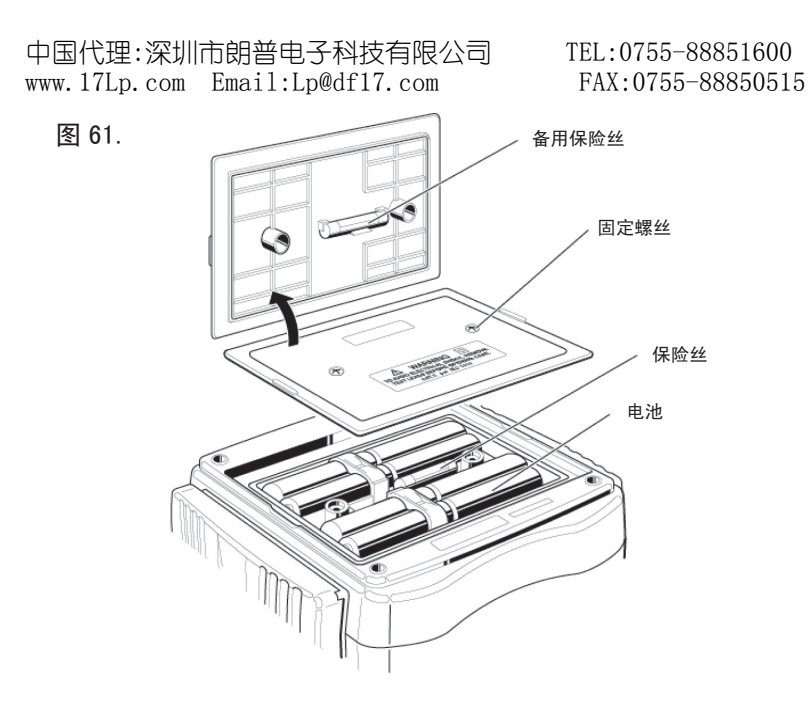

TEL:0755-88851600 FAX:0755-88850515

## 12. 肩带的安装方法

安装附件中的肩带后可将仪器挂于脖际进行测试。由于双手可自由使用,使操作 者能安全简便地进行作业。

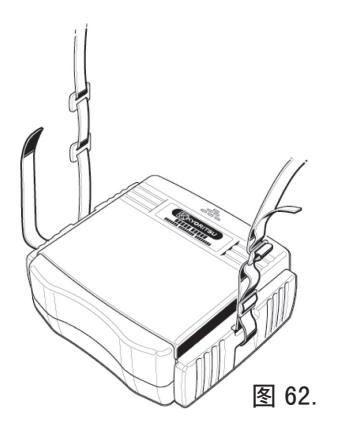

将肩带从上通过仪器面板一侧。 (图62.)

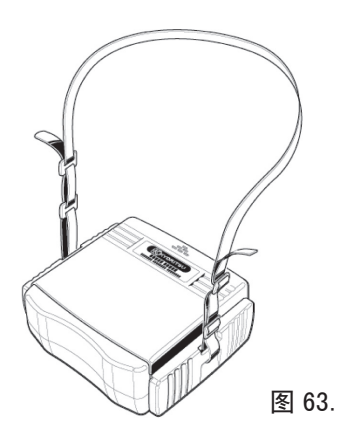

将带长固定于适当位置, 挂于脖际后使用。(图63.)

## 13. 送修前确认

使用中可能产生疑似故障,送修前请确认以下事项。若发生以下事项以外的情况, 请与本公司或销售商联系。

●打开电源后无显示。

请打开仪器底部的电池盖确认是否安装干电池或干电池的方向是否正确。

(11 电池与保险丝的更换)

购买时,仪器中并未安装干电池,请客户自行安装附件的干电池。

●无法设定Rk。(图63.)、(图64.)

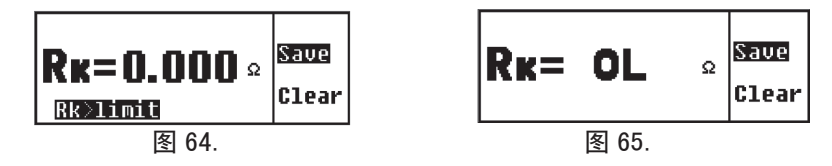

Rk在 $2\Omega$ 量程,  $2\Omega$ 、 $20\Omega$ 量程中只能设定至 $9\Omega$ 。

测试线是否短路。连接正确且短路的情况下显示"OL"时,可能是测试线或保险丝断线。

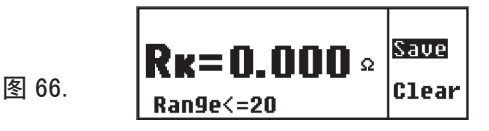

20Ω以下量程中不能设定Rk。(图66.)

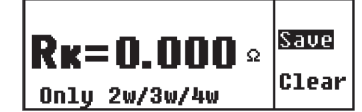

土壤电阻率测试时不能设定Rk。(图67.)

图 67.

(8-2-7 测试线剩余电阻(Rk)的设定) ●无法测试接地电阻。

|       | N003 | S995   | 02/26         | 15:08 |
|-------|------|--------|---------------|-------|
|       |      |        |               | 3-w   |
| 图 68. | IRE: | =      | <b>- k</b> Ω  | 128Hz |
|       | Volt | a9e Hi | 9h <b>!</b> ! | ۲     |

中国代理:深圳市朗普电子科技**有限**公司 TEL:0755-88851600 www.17Lp.com Email:Lp@df17.com FAX:0755-88850515

TEL:0755-88851600 FAX:0755-88850515

E端口和S(P)端口间施加20V以上电压。(图67.)

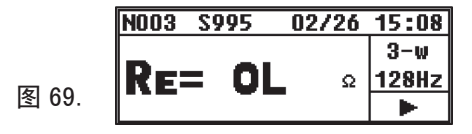

是否超过测试量程上限(图69.)。请切换上个量程测试。或测试线是否未连接(图69.)。请确认测试线的连接。●测试Re时,显示如图70、图71.。

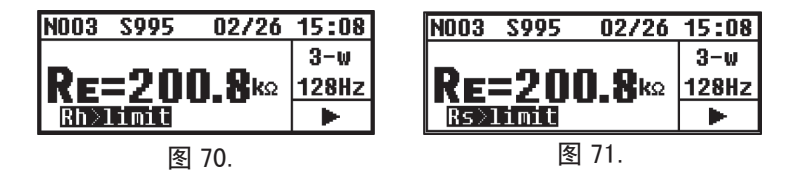

Rh、Rs值在(500+Re×100)Ω以上或50kΩ以上。由于可能无法正确测试,请确 认使用辅助接地棒。

(9-1 接地电阻的测试)

●测试土壤电阻率时,显示"ρ=0L"、"Rg=0L"。(图72.)

|       | N003 | S995  | 02/26 | 15:08 |
|-------|------|-------|-------|-------|
|       | 0_   | 01    |       | P-W   |
|       |      | UL    |       | 128Hz |
| 图 72. | R9=  | OL kΩ |       | ۲     |

Rg值超过量程上限。请使用上个量程测试。

接地电阻量程正确时,若距离过长,土壤电阻率仍可能显示"OL"。土壤电阻 率的最大显示值为"1999kΩm"。

(4. 规格 测试范围和容许差、9-2 土壤电阻率(p)的测试)

●无法保存数据。

数据保存时显示如图73.。

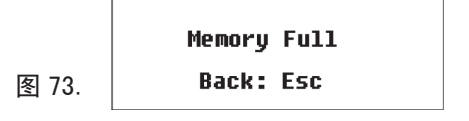

中国代理:深圳市朗普电子科技有限公司 TEL:0755-88851600 www.17Lp.com Email:Lp@df17.com FAX:0755-88850515

数据满。仪器最多可保存数据800个。保存新数据时必须将原来的保存数据删除。 (10. 测试结果的保存和查看)

●保存数据无法下载至PC。

仪器电源是否连接。

- 8212 USB与PC的连接是否有问题。
- 8212 USB的本体和电线的连接是否有问题。
- 8212 USB是否完全插入仪器的通信端口。

红外线通信端口是否有污垢。若发现污垢,请使用干净的棉棒擦拭。

MEMO

MEMO

TEL:0755-88851600 FAX:0755-88850515

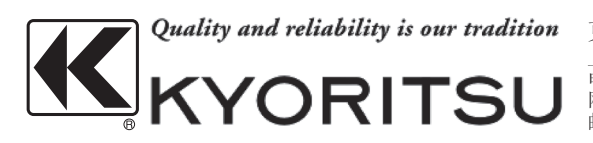

7-08 中国代理:深圳市朗普电子科技有限公司 www.17Lp.com Email:Lp@df17.com

克列茨国际贸易(上海)有限公司 上海市中山东一路12号外滩12号大楼241室 电话:021-63218899 传真:021-63392868 网址:www.kew-ltd.com.cn 邮箱:info@kew-ltd.com.cn

> TEL:0755-88851600<sup>92-1967</sup> FAX:0755-88850515